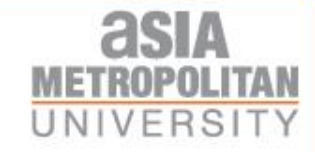

# Login to

# www.barracudacampus.com/oa/amu

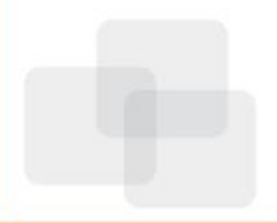

STEPT

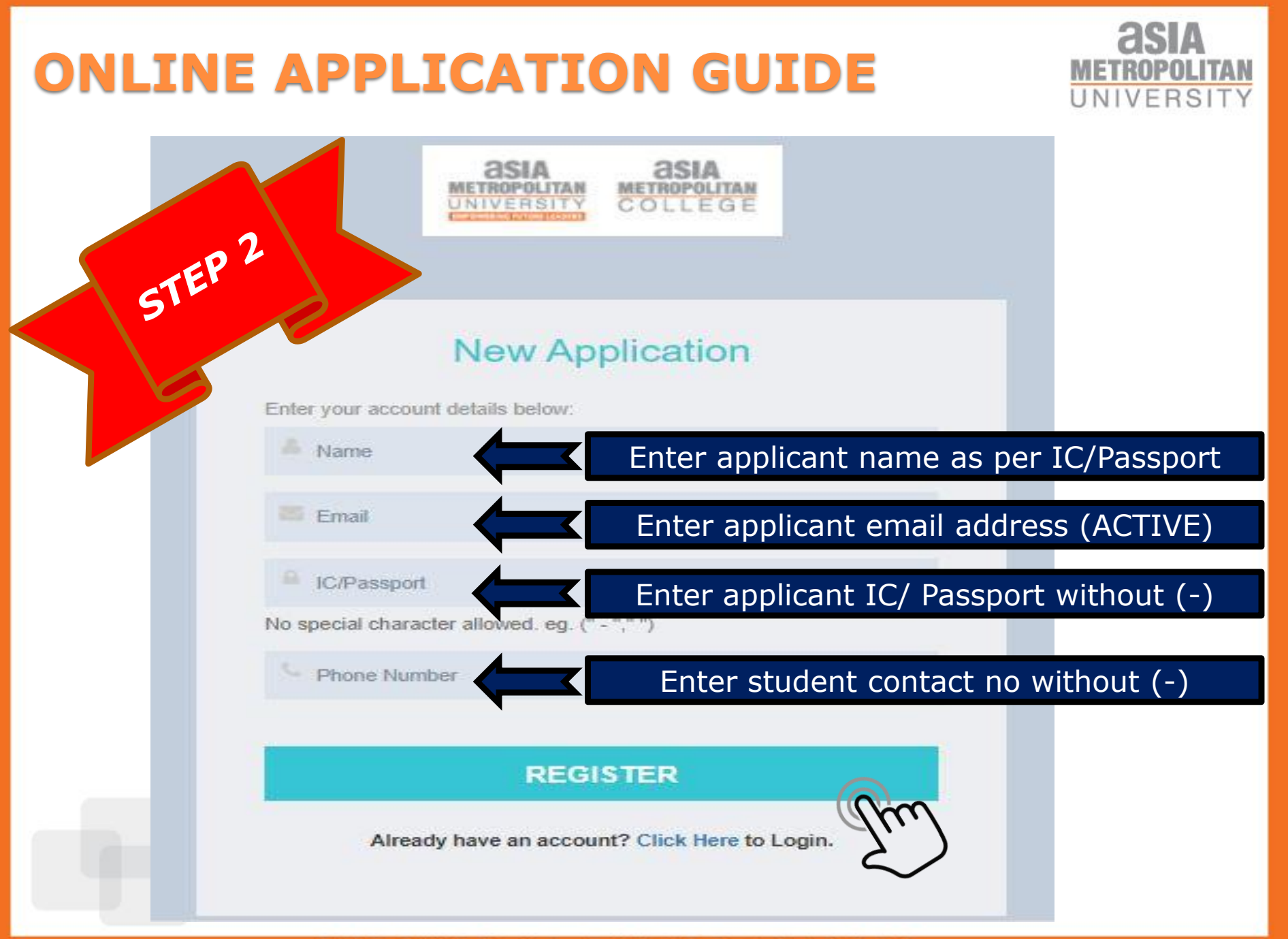

#### EMPOWERING FUTURE LEADERS

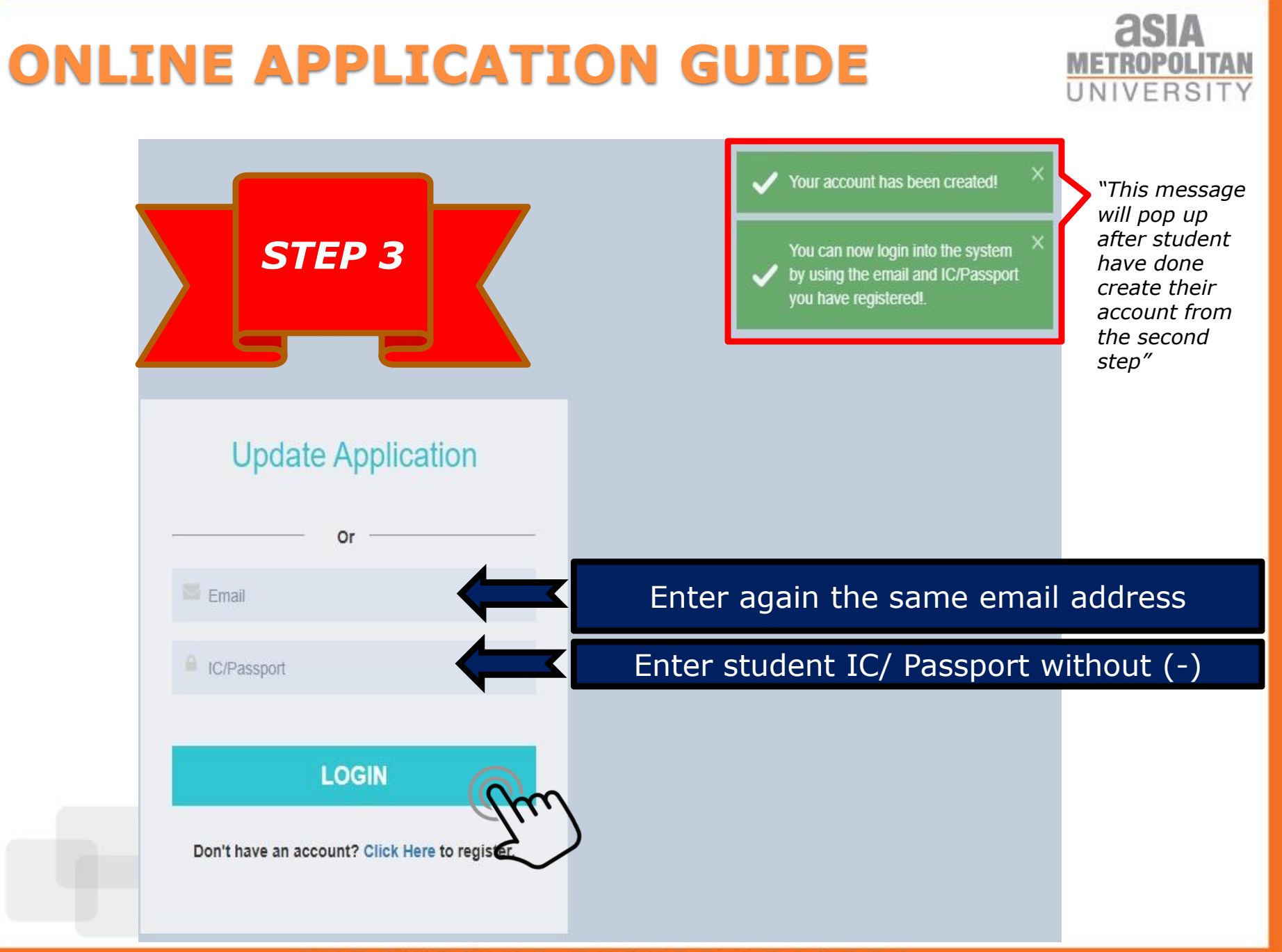

#### EMPOWEPING EIITIPE LEADERS

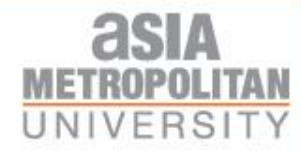

| Personal Info          | U                                               |                |                                                                                                  |
|------------------------|-------------------------------------------------|----------------|--------------------------------------------------------------------------------------------------|
| Please fill up your pe | ersonal information.                            |                | ABDUL RAHIM! You have login,<br>please proceed filling in the form. "This message<br>will pop up |
| Туре *                 | Local     International                         |                | after student<br>have done                                                                       |
| IC/Passport *          | 940209015351                                    | Salutation *   | Mr. create their                                                                                 |
|                        | IC number without (-) only 12 chars is allowed. |                | the third step"                                                                                  |
| Name *                 | MUHAMMAD AWIS ALWIE BIN ABDUL RAHIM             |                |                                                                                                  |
| Phone Mobile *         | 01111551507                                     | Phone Home     | Example : 0369420102                                                                             |
| Email                  | awisalwie9@gmail.com                            |                |                                                                                                  |
| Date of Birth *        | 09-02-1994                                      | Place of Birth | Example : Hospital Kuala Lumpur                                                                  |
| Nationality *          | Malaysian × 👻                                   | Gender *       | Male     Female                                                                                  |
| Religion *             | Islam × +                                       | Race *         | Malay × -                                                                                        |
| Marital Status         | Single × -                                      |                |                                                                                                  |
| Disability *           | Non-disable     Disable                         |                | STEP 4                                                                                           |
|                        |                                                 |                |                                                                                                  |
|                        |                                                 |                |                                                                                                  |
|                        |                                                 | - 1            | li in anniicant's nersonal info                                                                  |

### EMPOWERING FUTURE LEADERS.

|                                                                                                    | manent address.                                                                                                   |                                    | please                 | e proceed filling in the form. | "This messa                 |
|----------------------------------------------------------------------------------------------------|----------------------------------------------------------------------------------------------------|------------------------------------|------------------------|--------------------------------|-----------------------------|
| Address Line 1 *                                                                                                  | No 6, Jalan Lembah,                                                                                               | Address Line 2 *                   | Bandar Baru Seri Alam, |                                | after studer<br>have done   |
| City *                                                                                                    | Masai                                                                                                    | State *                            | Johor                  | X +                            | create their<br>account fro |
| Postcode *                                                                                                    | 81750                                                                                                    | Country *                          | Malaysia               | X v                            |                             |
| Aailing Addres<br>1. All mails will be<br>2. Click "Same as                                                       | S ()<br>delivered to your mailing address.<br>above" if mailing address is similar to permanent address.          |                                    |                        | COLLAPSE                       |                             |
| <b>Aailing Addres</b><br>1. All mails will be<br>2. Click "Same as<br>Same as above                               | S <b>()</b><br>e delivered to your mailing address.<br>above" if mailing address is similar to permanent address. |                                    |                        | COLLAPSE                       |                             |
| Aailing Addres<br>1. All mails will be<br>2. Click "Same as<br>Same as above<br>Vailing Address Line<br>1         | S D<br>e delivered to your mailing address.<br>above" if mailing address is similar to permanent address.         | Mailing Address Line               |                        | COLLAPSE                       |                             |
| Aailing Addres<br>1. All mails will be<br>2. Click "Same as<br>Same as above<br>Mailing Address Line<br>1<br>City | S O<br>e delivered to your mailing address.<br>e above" if mailing address is similar to permanent address.       | Mailing Address Line<br>2<br>State | Please Select          | COLLAPSE                       |                             |

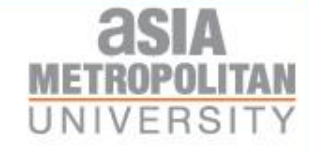

### Marketing Information **0**

| Please choose marke      | ting staff/agent who recruited you if any. |            |               |          | COLLAPSE      |        |
|--------------------------|--------------------------------------------|------------|---------------|----------|---------------|--------|
| Marketing Staff          | Please Select                              | Agent Name | Please Select |          | •             |        |
| Others                   |                                            |            |               |          |               |        |
| Others <b>0</b>          |                                            |            |               |          |               |        |
| Please fill up hostel in | formation if required.                     |            |               |          | COLLAPSE      |        |
| Hostel Required          | ◯ Yes ◯ No                                 |            |               |          |               |        |
| Type of Room             | Please Select                              |            |               |          |               |        |
|                          | E                                          | )          |               |          | STEP 6        |        |
|                          | SAVE & CONTINUE >                          |            |               |          |               |        |
|                          |                                            | Fill in r  | marketing &   | hostel i | nformation(in | f any) |

| ONL | INE /         | <b>APPLICATION GUIDE</b>                                                                 | <b>ASIA</b><br>METROPOLITAN<br>UNIVERSITY |
|-----|---------------|------------------------------------------------------------------------------------------|-------------------------------------------|
|     | Personal      | nfo 2 Academic Background 3 Program Selection 4 Contact Info 5 Upload Document 6 Preview |                                           |
|     |               | (BACK CONTINUE)                                                                          |                                           |
|     | Academic Back | ground<br>Choose your academic qua                                                       | lification                                |
|     |               | ADD                                                                                      |                                           |
|     |               | The qualification Previous Course Grade Teal ST                                          | EP 7<br>ground                            |

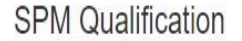

| Institution/School * | SMK Abdus Somad               |                 |    |                                 |
|----------------------|-------------------------------|-----------------|----|---------------------------------|
| Completion Year *    | 2019                          | -               |    |                                 |
| Remarks              |                               |                 |    |                                 |
|                      |                               |                 |    |                                 |
|                      |                               | h               |    |                                 |
|                      | Subject                       | Grade           |    |                                 |
|                      | English Language              | Please Select 🔹 | *  |                                 |
|                      | History                       | Please Select 🔹 | ż  |                                 |
|                      | Islamic Studies/Moral Studies | Please Select 🔹 | *  |                                 |
|                      | Malay Language                | Please Select 👻 | ź  |                                 |
|                      | Mathematics                   | Please Select 🔹 | ż  | SIEP8                           |
|                      |                               | ADD MORE ITEM   | 1  | nthemes. ①                      |
|                      |                               | Fill            | in | applicant's Academic Background |

asia

UNIVERSI

METR

Record Successfully Deleted!

MUHAN

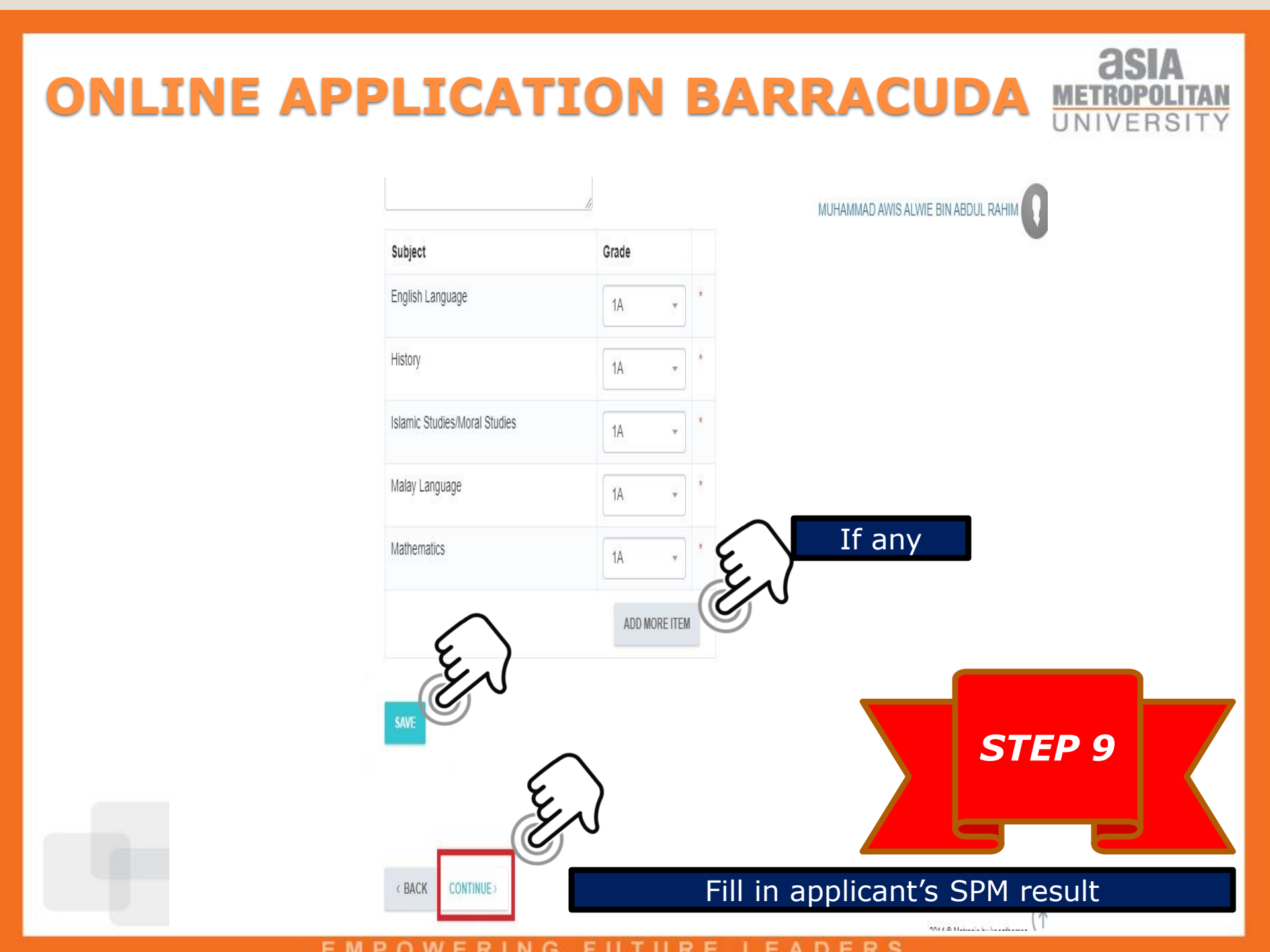

|              | NE APPLIC                                         | ATIC            | DN B           | ARRA      | CUD                     |            | POLITAN<br>RSITY |
|--------------|---------------------------------------------------|-----------------|----------------|-----------|-------------------------|------------|------------------|
| ✓ Personal   | Info 2 - Academic Background 3 Pro                | ogram Selection | 4 Contact Info | MUHAI Rec | ord Successfully Update | edi,       |                  |
|              | < BACK SAVE & CONTINUE >                          |                 |                |           |                         |            |                  |
| Program 1    |                                                   |                 |                |           |                         |            |                  |
| Campus *     | JB - JOHOR BAHRU                                  | X v             |                |           |                         |            |                  |
| Program *    | BBA - Bachelor Of Science Business Administration | × +             |                |           |                         |            |                  |
| Intake *     | 2021/01                                           | × •             |                |           |                         |            |                  |
| Study Mode * | FULL TIME                                         | ×               |                |           |                         | STEP<br>10 |                  |
|              |                                                   |                 |                |           |                         |            |                  |

| ONLIN          | E APPLICAT               |                |                                     | ASIA<br>ETROPOLITAN<br>NIVERSITY                                                                               |
|----------------|--------------------------|----------------|-------------------------------------|----------------------------------------------------------------------------------------------------|
|                | < BACK SAVE & CONTINUE > |                | MUHAMMAD AWIS ALWIE BIN ABDUL RAHIM | 1999 - 201829-0007208 - 1990 - 1990 - 1990 - 1990 - 1990 - 1990 - 1990 - 1990 - 1990 - 1990 - 1990 - 1990 - 19 |
| Contact Info   |                          |                |                                     |                                                                                                    |
| Relation *     | Father × •               |                |                                     |                                                                                                    |
| IC/Passport *  | 100110011010             |                |                                     |                                                                                                    |
| Name *         | Ali                      |                |                                     |                                                                                                    |
| Email          | Ali@gmail.com            | Occupation     | Example : Executive                 |                                                                                                    |
| Race *         | Malay × 👻                |                |                                     |                                                                                                    |
| Phone Mobile * | 123456789                | Phone Home     | Example : 0369420102                |                                                                                                    |
| Phone Office   | Example : 0369420102     | Fax Number     | Example : 0369420102                |                                                                                                    |
| Annual Income  | RM                       | Household Size | 5 people                            |                                                                                                    |
| Address Line 1 |                          | Address Line 2 | STE                                 |                                                                                                    |
| City           |                          | State          | Please Select <b>11</b>             |                                                                                                    |
| Postcode       |                          | Country        | Please Select                       |                                                                                                    |
|                |                          | Fill           | in parent/guardian contac           | t info                                                                                                    |

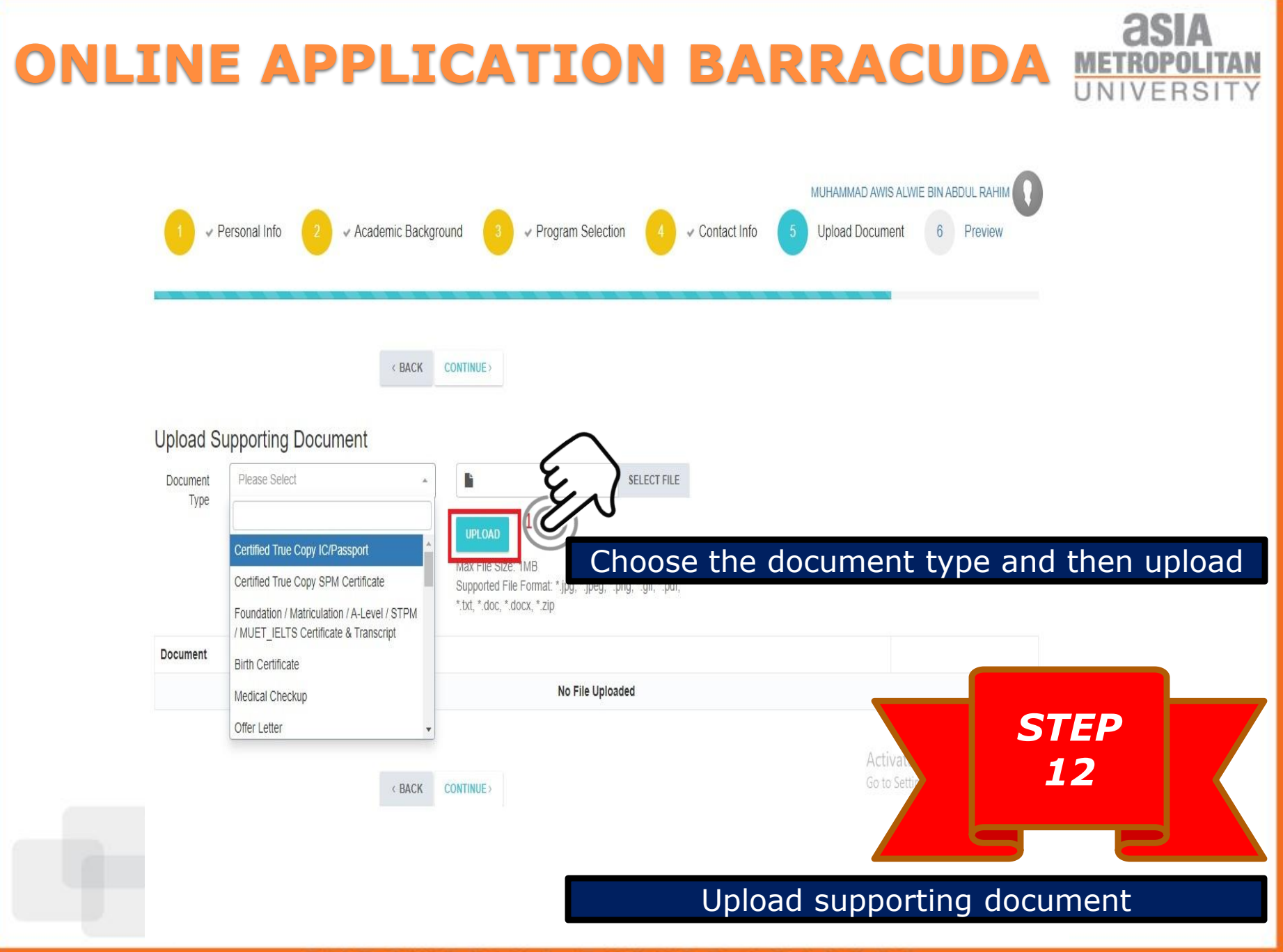

#### EMPOWERING EIITIER IEADERS

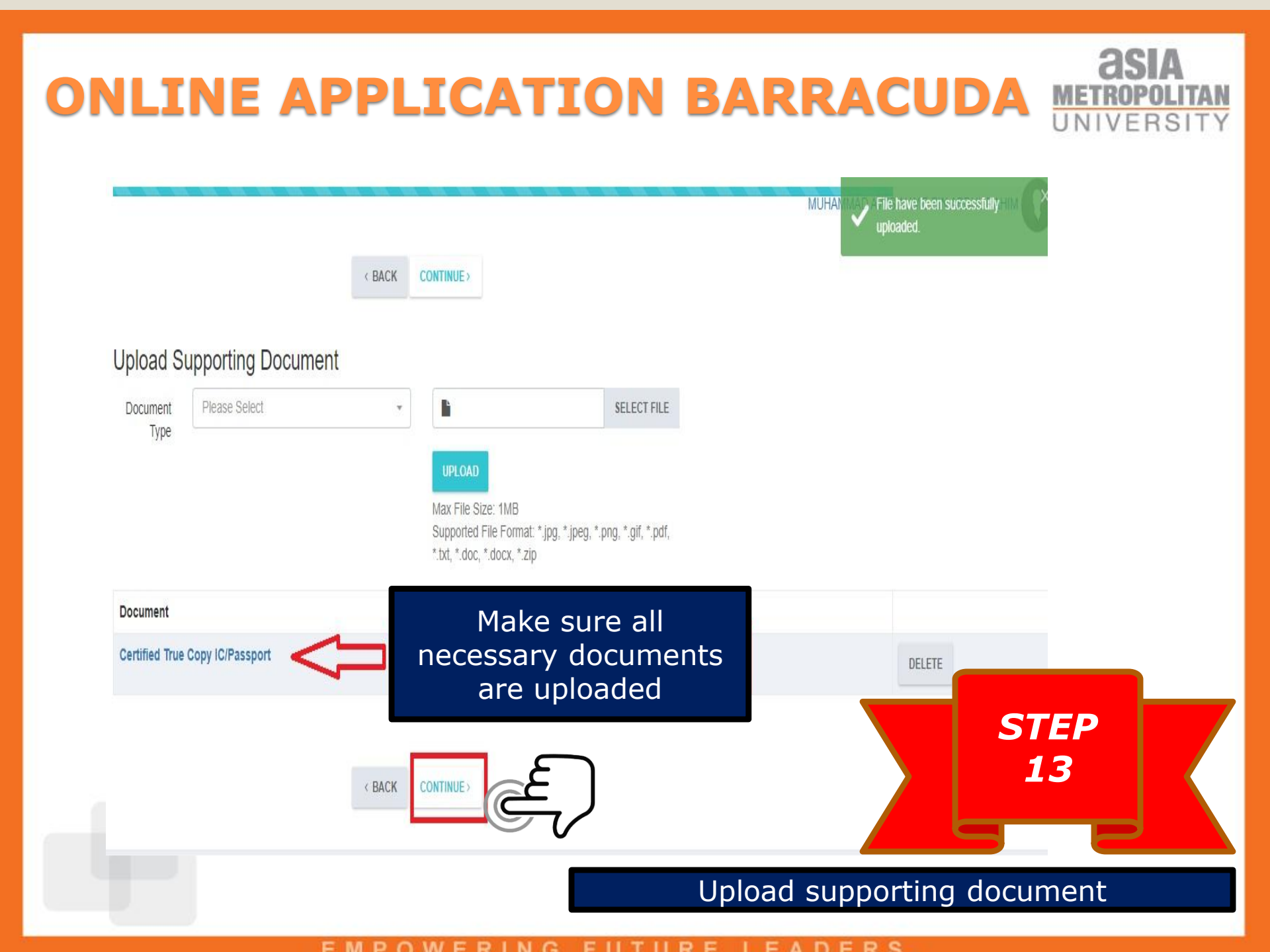

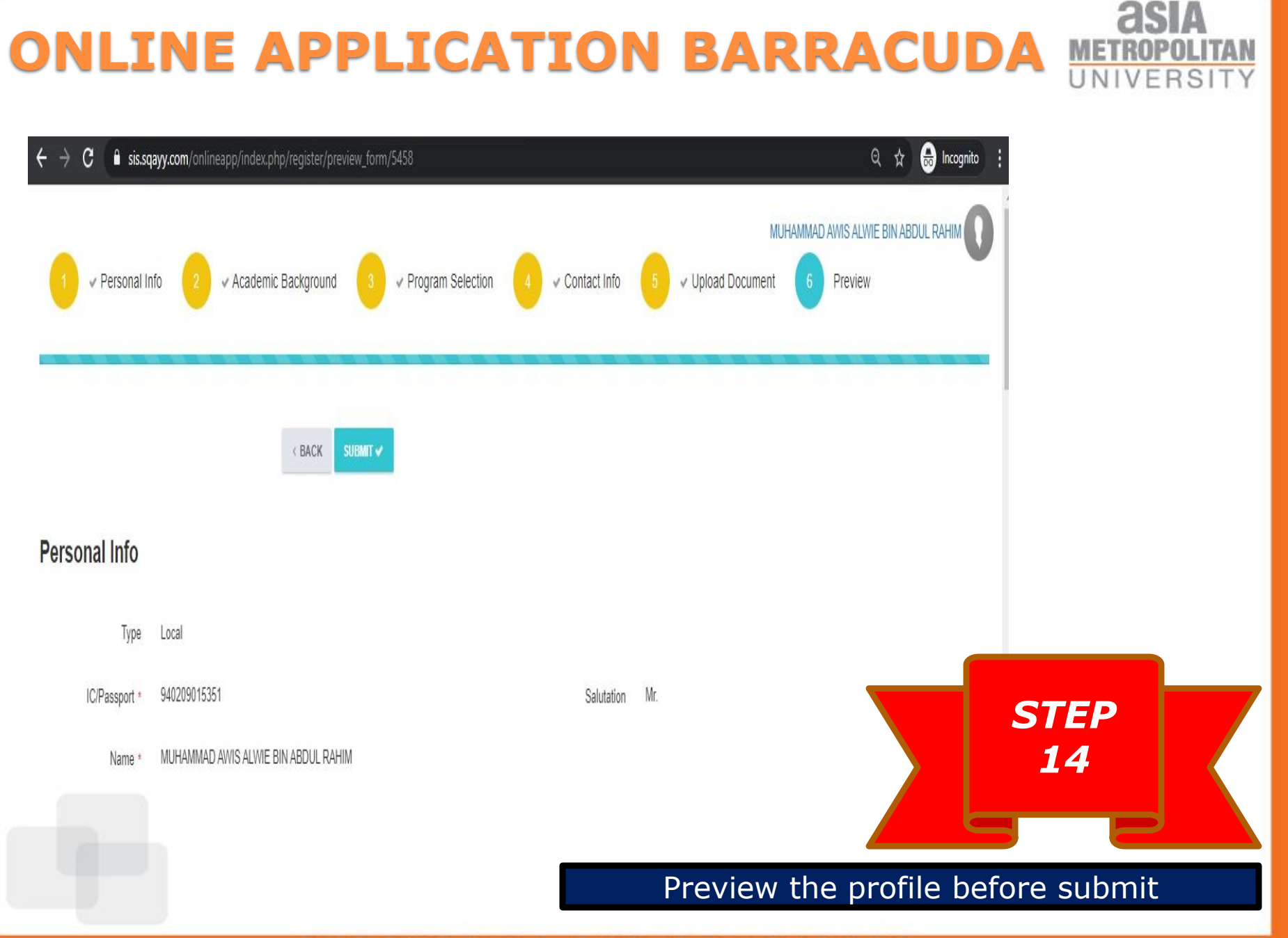

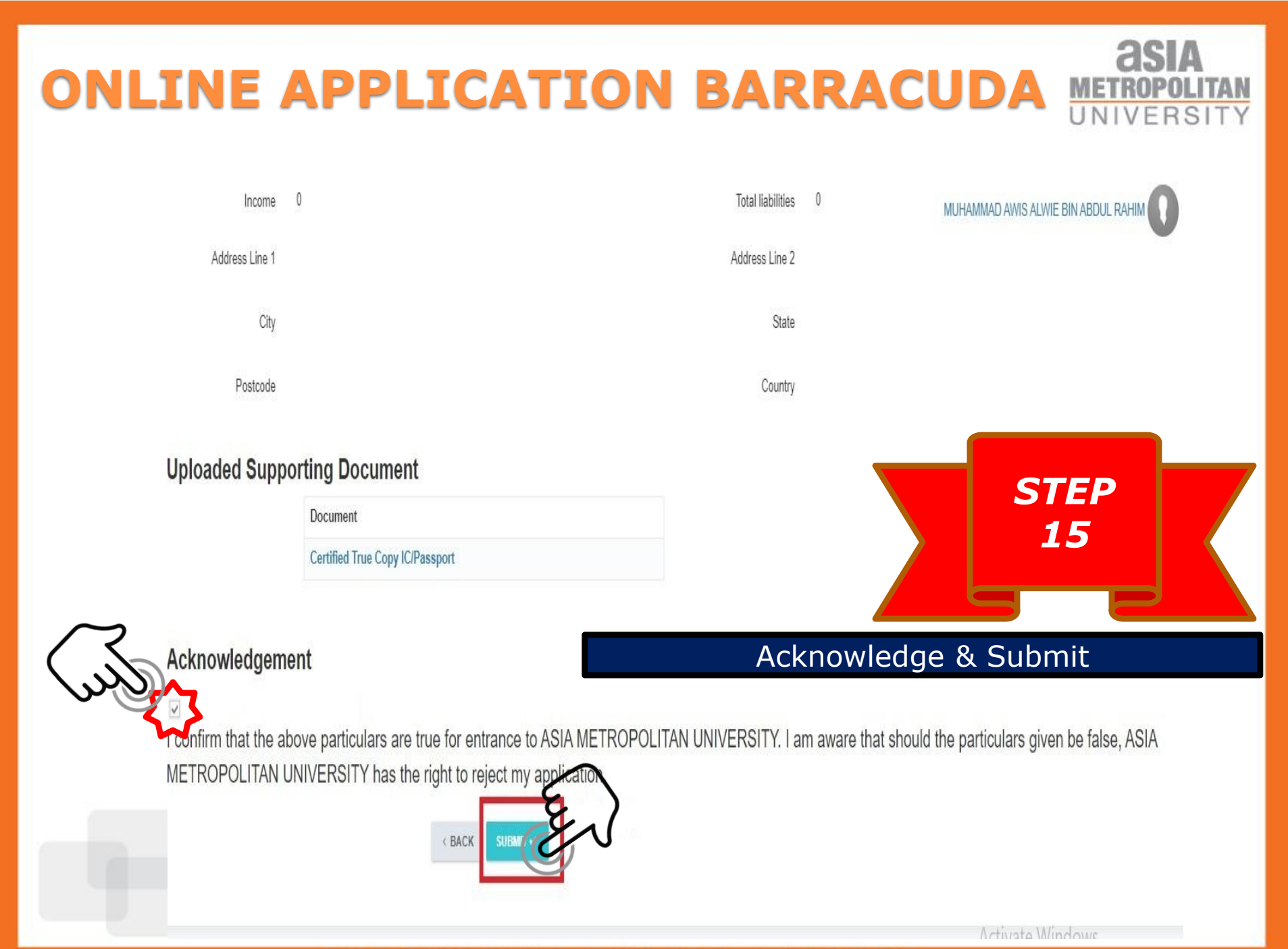

### ONLINE APPLICATION BARRACUDA METROPOLI UNIVERS

| ASIA<br>METROPOLITAN<br>COLLEGE<br>New Application<br>Enter your account details below<br>Name<br>Name | <ul> <li>You're Online Application has been × submitted!</li> <li>An Email of confirmation has been × sent to you!.</li> <li>Please wait for your online application to be processed.</li> </ul> | <i>"This message will<br/>pop up after<br/>student have done<br/>key in through<br/>online application"</i> |
|----------------------------------------------------------------------------------------------------|----------------------------------------------------------------------------------------------------|----------------------------------------------------------------------------------------------------|
| Phone Number                                                                                           |                                                                                                    |                                                                                                    |
| REGISTER<br>Already have an account? Click Here to Login.                                              |                                                                                                    |                                                                                                    |
| Copyright 80021 Barracuda Campus, All Rights Reserved.                                                 |                                                                                                    |                                                                                                    |